## Como utilizar a rotina 389 - Cadastrar Acordo de Preço?

rotina **389 - Cadastrar Acordo de Preço** tem como objtivo definir um acordo entre a empresa vendedora e seu cliente estabelecendo um desconto fixo por um período determinado. Siga os procedimentos abaixo para criar um acordo:

1) Acesse a rotina 389 - Cadastrar Acordo de Preço e clique o botão Incluir;

| 389 - Cada<br>Winthor - PC Sister                       | astrar Acordo de Preço                                                                                                    | <b>∠</b> _ □ × |
|---------------------------------------------------------|----------------------------------------------------------------------------------------------------|----------------|
| 🛛 Cadastro                                              | Filtros-F5 Resultado da Pesquisa-F6                                                                                                    |                |
| Incluir  Pesquisar  Pesquisar  Limpar Campos  Relatório | Cliente Cliente Principal<br>Código<br>Plano de Pagamento<br>Código                                                                                                    |                |
| Imprimir<br><b>Outros</b><br>Replicar<br>Fechar         | Data Limite para Faturamento:     Image: Constraint of the second second s |                |
|                                                         | Status do Acordo<br>Tipo de Acordo<br>Tipo de Acordo<br>T - Todos<br>T - Todos<br>T - Todos<br>Normal<br>R - Recusado<br>Período de Vigência                                                                                                    |                |

2) Informe os dados nos seguintes campos obrigatórios:

- Cliente
- Plano de Pagamento
- Tipo de Acordo
- Período de Vigência

Observação: o campo Status do Acordo deve estar marcado como A - Aprovado para que funcione.

| Cadastro<br>Winthor - PC Sistemas                                                                                                    | <b>Z</b> - <b>X</b>                                              |  |  |  |  |  |  |
|----------------------------------------------------------------------------------------------------|------------------------------------------------------------------|--|--|--|--|--|--|
| Cliente                                                                                                    | Cliente Principal                                                |  |  |  |  |  |  |
| Plano de Pagamento 10                                                                                                    | Data Limite para Faturamento:                                    |  |  |  |  |  |  |
| Status do Acordo     Tipo de Acordo       P - Pendente     Image: Status do Acordo       Image: A - Aprovado     Image: Status do Acordo       R - Recusado     Promoção | Período de Vigência<br>Inicio: 27/04/2015 		 Termino: 27/04/2015 |  |  |  |  |  |  |
| Pr.Unit.Tab. % Desc. Ult.Pr.Unit. Pr. Unit. Neg. Pr.Cx.Tab. Pr.Cx.Neg. Qtde. Mínim.                                                                                      |                                                                  |  |  |  |  |  |  |
|                                                                                                    | 4                                                                |  |  |  |  |  |  |
|                                                                                                    | Gravar Cancelar                                                  |  |  |  |  |  |  |

4) Clique o botão **1** para inserir uma linha e inclua o código do produto que participará do acordo;

5) Na coluna **Pr. Unit. Neg.** (Preço Unitário Negociado) informe o preço que será praticado por unidade. Ao inserir valor nesta coluna automaticamente será preenchido a coluna **% Desc** (Percentual de Desconto);

6) Preencha coluna **Qtde. Mínim**. (Quantidade mínima para o acordo) e clique o ícone **l** para salvar a inserção do produto;

Importante: lembrando que poderão ser inseridos um ou mais produtos no acordo, não há limitação.

7) Clique o botão Gravar.

| Cadastro<br>Winthor - PC Sistemas                                                                                        |                                         |                              |                                                                           |                          |                     |
|----------------------------------------------------------------------------------------------------|-----------------------------------------|------------------------------|---------------------------------------------------------------------------|--------------------------|---------------------|
| Cliente<br>10 COD. 10 - CLI<br>Plano de Pagamento<br>10 7/14/21 DIAS<br>Status do Acordo<br>P - Pendente<br>A - Aprovado | DA FILIAL 7<br>Tipo de Acordo<br>Normal | Dai<br>Período de<br>Inicio: | Cliente Principal<br>a Limite para Faturan<br>v<br>Vigência<br>27/04/2015 | mento:<br>Termino: 27/04 | /2015 👻             |
| R - Recusado                                                                                                    | Promoção                                | Desc. Ult.Pr.L               | Init. Pr. Unit. Neg.                                                      | Pr.Cx.Tab. Pr.C          | X.Neg. Qtde. Mínim. |
|                                                                                                    |                                         | 1 () (2)                     |                                                                           |                          |                     |
|                                                                                                    |                                         |                              |                                                                           | Grava                    | r Cancelar          |

Ao acessar a rotina **316** - **Digitar Pedido de Venda**, o preço que produto para o Plano de Pagamento informado na rotina **389** aparecerá conforme acordo.